### Technical Information

ANABUS Ethernet system Redundancy Setting Manual

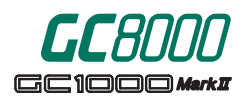

TI 11B03A03-14E

### Contents

| 1.    | 1. Summary           |                                                  |  |  |
|-------|----------------------|--------------------------------------------------|--|--|
|       | 1.1.                 | Introduction2                                    |  |  |
|       | 1.2.                 | ANABUS Ethernet Redundant network configuration2 |  |  |
|       | 1.3                  | Diagnostic packet                                |  |  |
|       | 1.4                  | Recommended IP address4                          |  |  |
| 2.    | PCAS,                | GCVT5                                            |  |  |
|       | 2.1                  | Network setting on Windows5                      |  |  |
|       | 2.2                  | Setting of the redundant package7                |  |  |
|       | 2.3                  | Setting of PCAS application8                     |  |  |
|       | 2.4                  | Setting of GCVT application10                    |  |  |
| 3.    | Proces               | ss Gas Chromatograph11                           |  |  |
|       | 3.1                  | Checking settings of GC8000 11                   |  |  |
|       | 3.2                  | Checking settings of GC1000 Markll15             |  |  |
| 4.    | ASGW                 | /                                                |  |  |
|       | 4.1                  | Setting at Stardom 18                            |  |  |
|       | 4.2                  | Setting of the mapping file19                    |  |  |
| 5.    | ASIU                 |                                                  |  |  |
| 6.    | 5. Troubleshooting   |                                                  |  |  |
| Revis | Revision Information |                                                  |  |  |

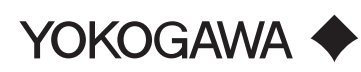

# 1. Summary

### 1.1. Introduction

The advantage to apply the redundant network for ANABUS Ethernet is to avoid any effect to the application by changing over the communication line quickly and automatically in case there is any defect in a communication line between nodes.

# 1.2. ANABUS Ethernet Redundant network configuration

The equipment (hardware/software) which supports Redundant system is the GC8000, GC1000 MarkII, PCAS, GCVT, ASGW and ASIU, and up to 75 units can be connected. ASET and Ether-LCD do not support Redundant system.

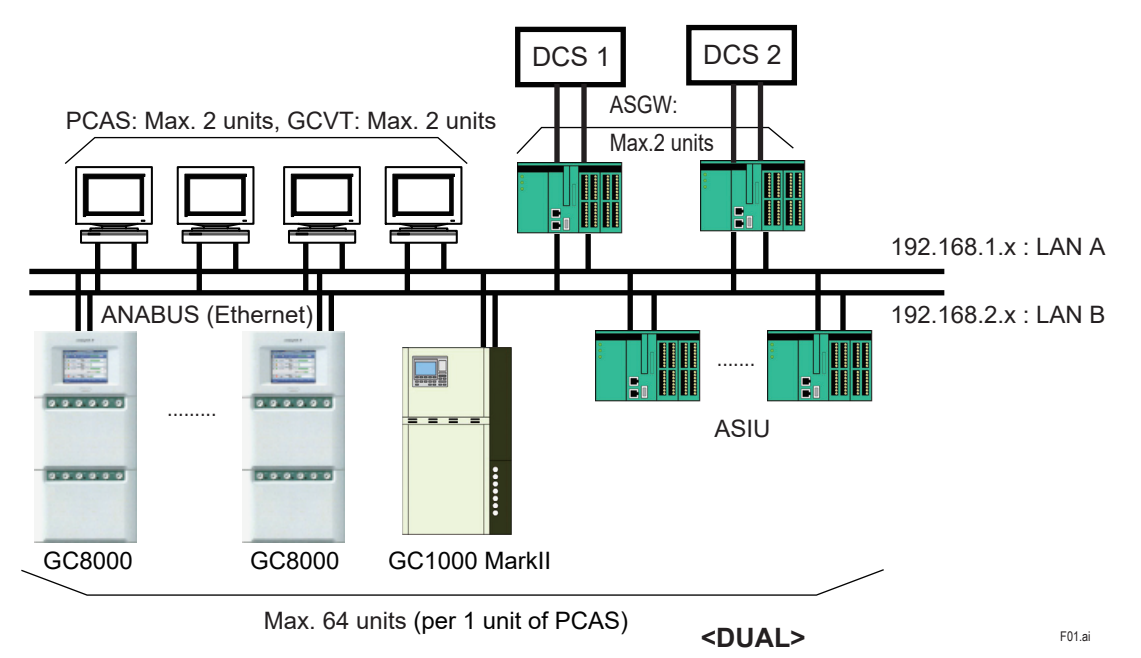

Note: In redundant network (Dual) described in the above figure, ASGW between DCS and GC8000 are mandatory. Also it is recommended to set ASGW near DCS. In other network configurations (Twin, Single), the configuration without ASGW is also possible.

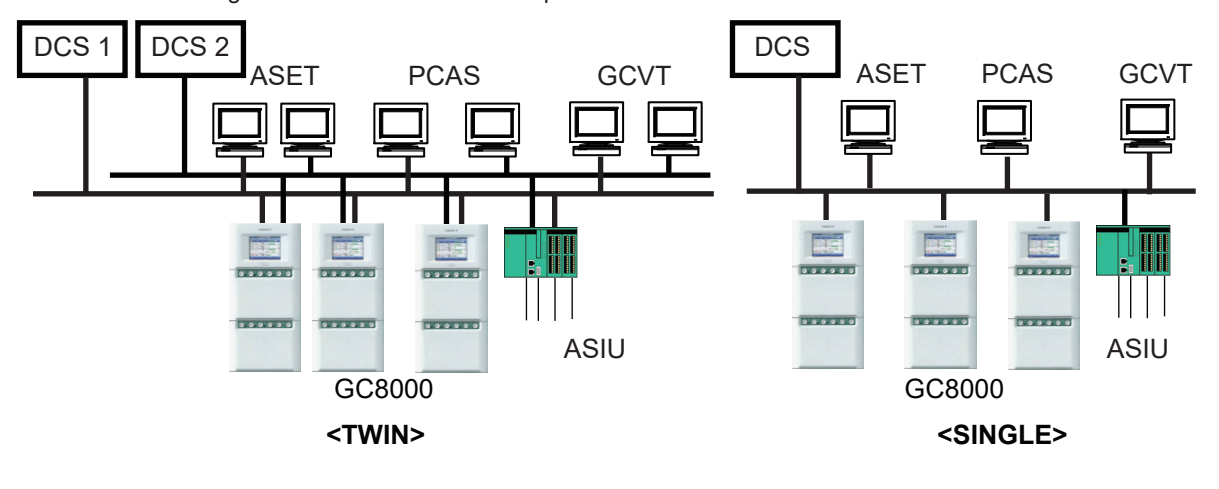

### 1.3 Diagnostic packet

Each node which make up the redundancy has 2 pieces of Network Interface Card(NIC) and send a diagnostic packet, which checks if the communication is alive, to both communication lines periodically. When the destination node fails to receive the diagnostic packet 2 times in series, then it changes over the communication routing.

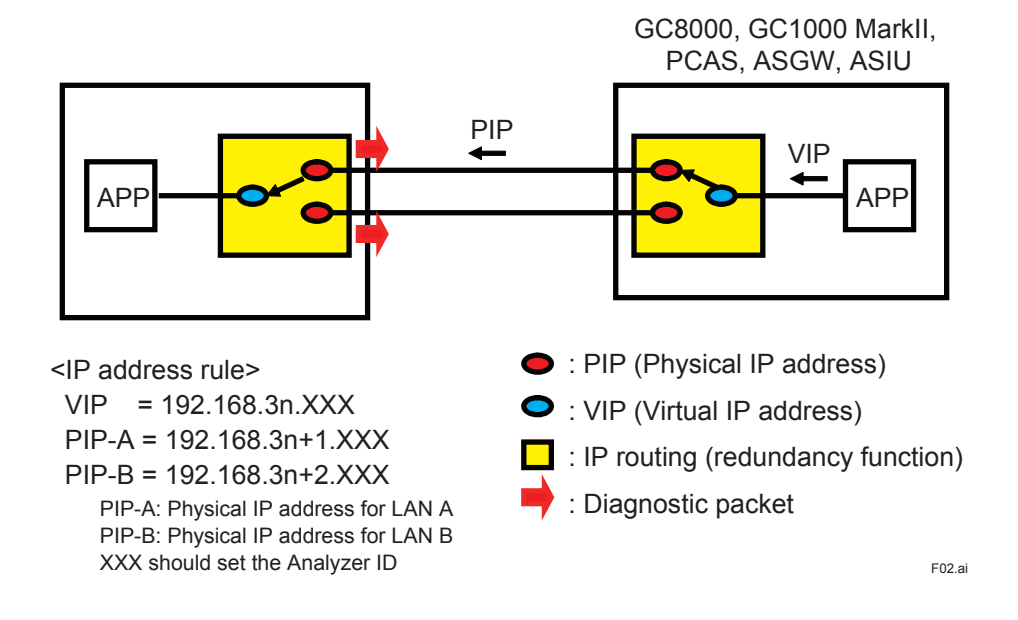

The time to be changed over the communication routing depends on the setting value of the interval to send the diagnostic packet. When the default value which is 500 msec is set, the time to be changed over is 1000 to 1500 msec.

| No. of Node | Diagnostic interval (msec) | Description |
|-------------|----------------------------|-------------|
| Up to 12    | 500                        | Default     |
| 13 to 25    | 1,000                      |             |
| 26 to 50    | 1,500                      |             |
| 51 to 62    | 2,000                      |             |
| 63 to 75    | 3,000                      |             |

| Table 1 | Guideline of No. | of node vs. | <b>Diagnostic interval</b> | (When Sta | ardom(FCJ) is used) |
|---------|------------------|-------------|----------------------------|-----------|---------------------|
|---------|------------------|-------------|----------------------------|-----------|---------------------|

Note:On Windows 10 (64-bit version), it may take around 60 seconds for the automatic communication recovery after detecting a network failure event. Analyzer data will not be saved to PCAS during the transition period.

### 1.4 Recommended IP address

It is recommended to set the following Virtual IP address (VIP) to the equipment (hardware/soft-ware) when connecting to Redundant system.

| Equipment                 | VIP                            |
|---------------------------|--------------------------------|
| PCAS, GCVT                | 192.168.0.121 to 192.168.0.126 |
| GC8000/GC1000 MarkII      | 192.168.0.1 to 192.168.0.64    |
| ASGW/ASIU                 | 192.168.0.101 to 192.168.0.120 |
| GC-HMI/ Wireless LAN UNIT | 192.168.1.129 to 192.168.1.192 |
| ASET/EtherLCD             | 192.168.1.201 to 192.168.1.254 |

Note: The following equipments do not support the redundant system. GC-HMI, ASET, EtherLCD, Wireless LAN UNIT

#### Table 2 Assignment of IP address

| For example           | VIP           | PIP-A         | PIP-B         |
|-----------------------|---------------|---------------|---------------|
| PCAS, GCVT            | 192.168.0.126 | 192.168.1.126 | 192.168.2.126 |
| GC8000, GC1000 MarkII | 192.168.0.1   | 192.168.1.1   | 192.168.2.1   |
| ASGW                  | 192.168.0.111 | 192.168.1.111 | 192.168.2.111 |
| ASIU                  | 192.168.0.101 | 192.168.1.101 | 192.168.2.101 |

Note:Use a private address of Class C (\*1) as IP address.

Note: IP address is set in the range of 192.168.x.1 to 192.168.x.254.

(x : triple number in the range of 0 to 252.)

Note: Subnet mask is fixed as 255.255.255.0.

\*1:

| Class   | IP address (blank : 0 to 255) |  |  | No. of Address |            |
|---------|-------------------------------|--|--|----------------|------------|
| Class A | 1 to 127                      |  |  |                | 16,777,216 |
| Class B | 128 to 191                    |  |  |                | 65,536     |
| Class C | 192 to 223 *2                 |  |  |                | 256        |

\*2 For instance, when "192" of the head number of network address is assigned, it belongs to Class C and the host address is determined by the range of the foot number set. 256 pcs of IP address can be set in this case.

# 2. PCAS, GCVT

### 2.1 Network setting on Windows

#### [Prior condition]

2 pcs of the network card has been equipped. Assign the IP address to 2 pcs of the network card as follows.

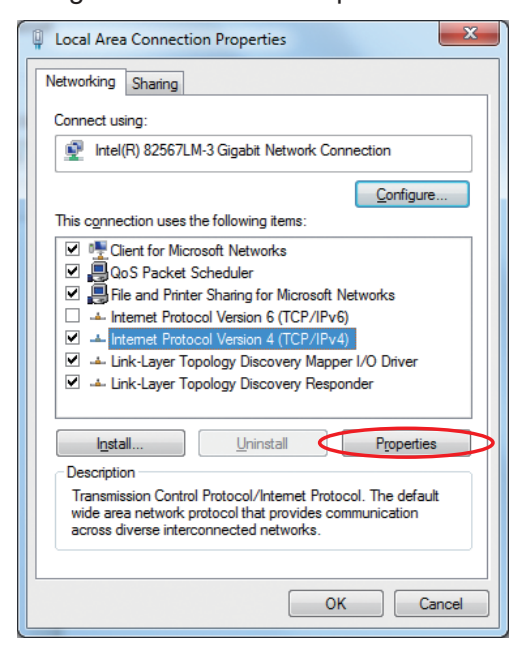

#### [For the primary network card]

Set the VIP and click the icon of Advanced as follows.

| Internet Protocol Version 4 (TCP/IPv4) Properties                                                                                                    |                                |
|----------------------------------------------------------------------------------------------------|--------------------------------|
| General                                                                                                    |                                |
| You can get IP settings assigned automatically if your network supports this capability. Otherwise, you need to ask your network administrator for the appropriate IP settings. |                                |
| Obtain an IP address automatically                                                                                                    |                                |
| O Use the following IP address:                                                                                                    | It shows an example of setting |
| <u>I</u> P address: 192 . 168 . 0 . 126                                                                                                    | "192.168.0.126" for VIP.       |
| Subnet mask: 255 . 255 . 0                                                                                                    | Set "255.255.255.0" for subnet |
| Default gateway:                                                                                                    | mask.                          |
| Obtain DNS server address automatically                                                                                                    |                                |
| Use the following DNS server addresses:                                                                                                    |                                |
| Preferred DNS server:                                                                                                    |                                |
| Alternate DNS server:                                                                                                    |                                |
| Validate settings upon exit                                                                                                    |                                |
| OK Cancel                                                                                                    |                                |

Click the icon of Add and set PIP-A (Physical IP address for LAN A).

| Advanced TCP/IP Settings   |               | ? ×           |
|----------------------------|---------------|---------------|
| TD Sattings Dug Lumus      |               |               |
| IF Seturigs DNS WINS       |               |               |
| IP add <u>r</u> esses      |               |               |
| IP address                 | Subnet mask   |               |
| 192, 168, 0, 126           | 255,255,255,0 |               |
| 192.168.1.126              | 255.255.255.0 |               |
|                            |               |               |
| Add                        | Edit Re       | mo <u>v</u> e |
|                            |               |               |
| De <u>f</u> ault gateways: |               |               |
| Gateway                    | Metric        |               |
|                            |               |               |
|                            |               |               |
|                            |               |               |
| <u>Ad</u> a                |               | move          |
|                            |               |               |
| Automatic metric           | 7             |               |
| Interface metric:          |               |               |
|                            |               |               |
|                            |               |               |
|                            |               |               |
|                            | ОК            | Cancel        |
|                            |               |               |

### [For the secondary network card]

Set PIP-B (Physical IP address for LAN B).

| I | internet Protocol Version 4 (TCP/IPv4) Properties                                                                                                    |
|---|----------------------------------------------------------------------------------------------------|
|   | General                                                                                                    |
|   | You can get IP settings assigned automatically if your network supports this capability. Otherwise, you need to ask your network administrator for the appropriate IP settings. |
|   | Obtain an IP address automatically                                                                                                    |
|   | O Use the following IP address:                                                                                                    |
|   | IP address: 192.168.2.126                                                                                                    |
| 1 | Subnet mask: 255 . 255 . 255 . 0                                                                                                    |
|   | Default gateway:                                                                                                    |
|   | Obtain DNS server address automatically                                                                                                    |
|   | O Use the following DNS server addresses:                                                                                                    |
|   | Preferred DNS server:                                                                                                    |
|   | Alternate DNS server:                                                                                                    |
|   | Validate settings upon exit                                                                                                    |
|   | OK Cancel                                                                                                    |

### 2.2 Setting of the redundant package

### [Prior condition]

Duplex Network Function License for FCN/FCJ OPC Server has been installed.

(1) Set Virtual IP address and Diagnostic Interval as follows.

| <b>i</b> | FCN/FCJ Connection Settin        | gs                 |              |
|----------|----------------------------------|--------------------|--------------|
|          | General                          | Redundancy Service | Time Service |
|          | Virtual IP Address               | 100 100 0 100      |              |
|          |                                  | 1192.168.0.126     |              |
|          | Diagnosis<br>Diagnostic Interval | 500 - [meac]       |              |
|          |                                  | · Image            |              |
|          |                                  |                    |              |
|          |                                  | 0K                 | Cancel       |

(2) Tick Enable Redundant network service as follows, then re-start the PC.

| <u>ل</u> | FCN/FCJ Connection Settings |                    |              |
|----------|-----------------------------|--------------------|--------------|
|          | General                     | Redundancy Service | Time Service |
|          | Network                     | etwork Service.    |              |
|          |                             |                    |              |
|          |                             | <u> </u>           | Cancel       |

## 2.3 Setting of PCAS application

Set the VIP of PCAS to "PCAS IP Address".
 When the other PCAS is on the same network, set the VIP of the other PCAS to "Another PCAS IP Address".

| Builder Window                        |                     |  |  |  |
|---------------------------------------|---------------------|--|--|--|
| <u>System</u> <u>H</u> elp            | jystem <u>H</u> elp |  |  |  |
|                                       |                     |  |  |  |
| [                                     |                     |  |  |  |
| PCAS ID                               | 247                 |  |  |  |
| PCAS IP Address                       | 192 . 168 . 0 . 126 |  |  |  |
| Analyzer num.                         | 10                  |  |  |  |
| Network Type                          | Dual                |  |  |  |
| PCAS Type                             | Primary             |  |  |  |
| Save term for Latest ana. result(Mon) | 0                   |  |  |  |
| Disk for Latest ana. result(GB)       | 0.0                 |  |  |  |
| Save term for Hist. chrom.(Full (Mon) | 0                   |  |  |  |
| Disk for Hist. chrom.(Full)(GB)       | 0.0                 |  |  |  |
| Save term for Hist. chrom.(1/10)(Mon) | 2                   |  |  |  |
| Disk for Hist. chrom.(1/10)(GB)       | 0.2                 |  |  |  |
| Save term for ASIU trend(Mon)         | 0                   |  |  |  |
| Disk for ASIU trend(GB)               | 0.0                 |  |  |  |
| Save term for ASIU ave.(Mon)          | 12                  |  |  |  |
| Disk for ASIU ave.(GB)                | 0.0                 |  |  |  |
| Disk Full alarm size(MB)              | 2000                |  |  |  |
| Disk Full error size(MB)              | 1000                |  |  |  |
| PCAS Tag name                         |                     |  |  |  |
| Another PCAS IP Address               | 0.0.0.0             |  |  |  |
| Auto delete check time                |                     |  |  |  |
| Save com. log                         | OFF _               |  |  |  |
| Max. log size(MB)                     | 10                  |  |  |  |
| System Analyzer All Unit              |                     |  |  |  |
|                                       | OK Cancel Apply     |  |  |  |
|                                       |                     |  |  |  |

(2) Set the VIP of the GC8000, GC1000 MarkII, and ASIU to "Analyzer IP Address".

| 🐺 Builder Window                      |           |       |
|---------------------------------------|-----------|-------|
| System Help                           |           |       |
|                                       |           |       |
|                                       |           | 1     |
| Analyzer ID 1                         |           |       |
| Analyzer type GC1000MK2               |           |       |
| Analyzer IP Address 192 . 168 . 0 . 1 |           |       |
| Analyzer Tag name                     |           |       |
|                                       |           |       |
|                                       |           |       |
| Delete                                |           |       |
| Add                                   |           |       |
|                                       |           |       |
|                                       |           |       |
|                                       |           |       |
|                                       |           |       |
|                                       |           |       |
|                                       |           |       |
|                                       |           |       |
|                                       |           |       |
|                                       |           |       |
|                                       |           |       |
|                                       |           |       |
|                                       |           |       |
|                                       |           |       |
| Sustem Analuzer All (Prit             |           |       |
|                                       |           |       |
|                                       | OK Cancel | Apply |

### 2.4 Setting of GCVT application

Set the VIP of GCVT to "IP Address", and the VIP of PCAS to "PCAS IP Address". "Network type" select "Dual".

| Fundamental Information Setting | 2                   | ×      |
|---------------------------------|---------------------|--------|
| IP Address                      | 192 . 168 . 0 . 125 |        |
| PCAS IP Address                 | 192 . 168 . 0 . 121 |        |
| Рор-ир                          | Show                |        |
| Same Peak Alarm Detect          | 3                   |        |
| Data Storage Period             | 12                  |        |
| Auto-delete Time                | 2 💌 : 00 💌          |        |
| Network Type                    | Dual                |        |
| Warning Size (MB)               | 4000                |        |
| Maximum Size (MB)               | 2000                |        |
| Data Storage                    | C:¥GCVT¥data        | Browse |
| Save com. Log                   | On 💌                |        |
| Max. log size(MB)               | 10                  |        |
|                                 | ОК                  | Cancel |

# 3. Process Gas Chromatograph

### 3.1 Checking settings of GC8000

Note: Do not change the following preset settings if not necessary.

(1) Select the setting of "Slot Set" in the Table Menu in the EtherLCD Emulator.

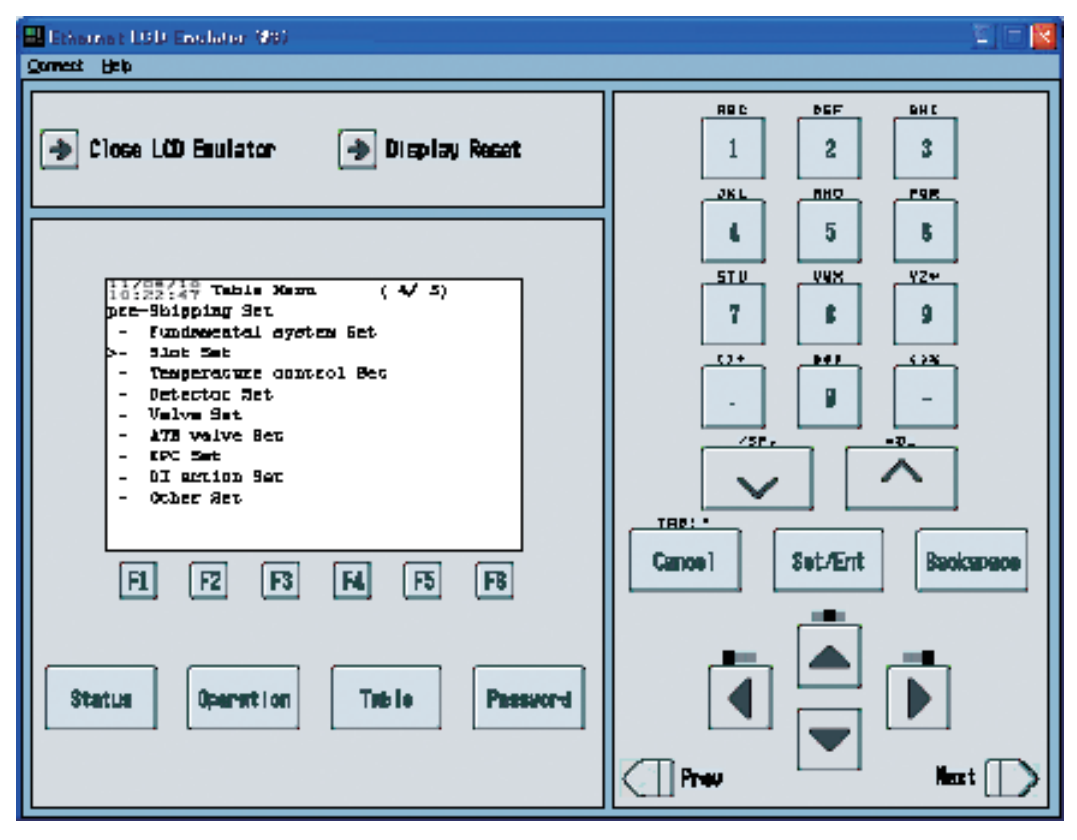

- Ethernet LOD Encloter 1980 E 🗆 🔽 Qomest Help RBC DEF BHC Close LCD Equiator 🌛 Display Reset 1 2 3 JK L RHO. F9R 5 ŧ, 5 STU 998 YZ₩ 10:22:35 Slot Set 7 \$ 9 6lotl NORE COR CP NORE NORE -SlotZ 0+ .... 628 -81059 \_ 510t4 91ot5 Ľ \_ . -Scher (10b) 760 /5F \_ Ebber (Zch) Term  $\sim$ THE: :I ... Set/Ent Cance 1 Baokapaoa F1 FZ F3 FI. FS FB Status Operant I on Teb i e Pressor-i Prev Mene t 🛛
- (2) Check the setting of "Ether (2ch)" should be "Yes".

(3) Select the setting of "Ethernet Set" in the Table Menu.

| Different 190 Evolution (98)                                                                                                    |                                   |
|----------------------------------------------------------------------------------------------------|-----------------------------------|
| Close LCD Bullator 🍙 Display Reset                                                                                                    |                                   |
| <pre>11/25/10 Table Nerm. ( 3/ 5) &gt;- Sthernet Set - GCCF Set - GCS Set - 933 Set - User Program Set - User Program Set - User Program Set - User Chainstion unit Set - UDSDS CLIEST Sec</pre> | 6 5 6<br>5TU VWX YZ*<br>7 6 9<br> |
| F1 F2 F3 F4 F5 F8<br>Statua Operantion Table Password                                                                                                    | Cancel Set/Ent Backapace          |

- (4) Check the following settings.
  - The address in "1.4 Recommended IP address" should be used for "PHY-A IP address" (PIP-A).
  - The address should not be duplicated to other analyzers.
  - "PCAS config" and "ASGW config" should be set "Dual", respectively.

Then click "F4: Redundant".

| Ethernet LCD Emulator (#2)<br>Connect Help                                                                                                    |                                                               |
|----------------------------------------------------------------------------------------------------|---------------------------------------------------------------|
| → Close LCD Emulator → Display Reset                                                                                                    | ABC DEF GHI<br>1 2 3<br>JKL MNO POR                           |
| 11/10/31<br>Network Setup<br>Main>- PHY-A IP address192.168.1.1- Gateway IP_A192.168.1.250- Subnet mask255.255.255.0- PCAS configDual- ASGW configDual- DCS configSingle- Scaling coef9999 | 4 5 6<br>STU UWX Y2*<br>7 8 9<br>()+ #\$; ()%<br><br>/SP, =0- |
| Menu     Redundant     Dual_ip       F1     F2     F3     F4     F5     F6       Status     Operation     Table     Password                                                               | Cancel Set/Ent Backspace                                      |

- (5) Check the following settings.
  - The address in "1.4 Recommended IP address" should be used for "Virtual IP address" and "PHY-B IP address" (PIP-B).
  - The figure in Table 1 should be set for "Diag Interval".

| Ethernet LCD Emulator (#2)                                     |                          |
|----------------------------------------------------------------|--------------------------|
|                                                                |                          |
|                                                                | ABC DEF GHI              |
| → Close LCD Emulator → Display Reset                           |                          |
|                                                                | JKL MNO PQR              |
|                                                                | 4 5 6                    |
| 11/10/31<br>11:40:00 Network Setup                             | STU UWX YZ*              |
| Redundant<br>>- Virtual IP address 192.168.0.1                 | 7 8 9                    |
| - PHY-B IP address 192.168.2.1<br>- Gateway IP B 192.168.2.250 | ()+ #\$; <>%             |
| - Diag Interval 500 ms                                         | . 0 -                    |
|                                                                | =@                       |
|                                                                |                          |
| Menu Mein Duelin                                               |                          |
|                                                                | Cancel Set/Ent Backspace |
|                                                                |                          |
|                                                                |                          |
| Status Operation Table Password                                |                          |
|                                                                |                          |
|                                                                | Preu Next                |
|                                                                |                          |

(6) Check the fourth octet of IP address of PCAS and ASGW should be set.

| Ethernet LCD Emulator (#2)                                                              |                                     |
|-----------------------------------------------------------------------------------------|-------------------------------------|
| Connect Help                                                                            |                                     |
| → Close LCD Emulator → Display Reset                                                    | ABC DEF GHI<br>1 2 3<br>JKL MNO POR |
|                                                                                         | 4 5 6<br>STU VWX VZ*                |
| $\begin{array}{c ccccccccccccccccccccccccccccccccccc$                                   | 7 8 9                               |
| - IP for dual 3 0.0.0.0<br>- IP for dual 4 0.0.0.0<br>- IP for dual 5 0.0.0.0           |                                     |
| - IP for dual 6 0.0.0.0<br>- IP for dual 7 0.0.0.0<br>- IP for dual 8 0.0.0.0           | ×5P, =0_                            |
| IP for dual 1: 126<br>Menu Main Redundant                                               | Cancel Set/Ent Backspace            |
| F1     F2     F3     F4     F5     F6       Status     Operation     Table     Password |                                     |
|                                                                                         | Prev Next                           |

Then click "F6: Dual\_ip".

### 3.2 Checking settings of GC1000 Markll

Note: Do not change the following preset settings if not necessary.

(1) Select the setting of "PreShipping Set 1" in the Table Menu in the EtherLCD Emulator.

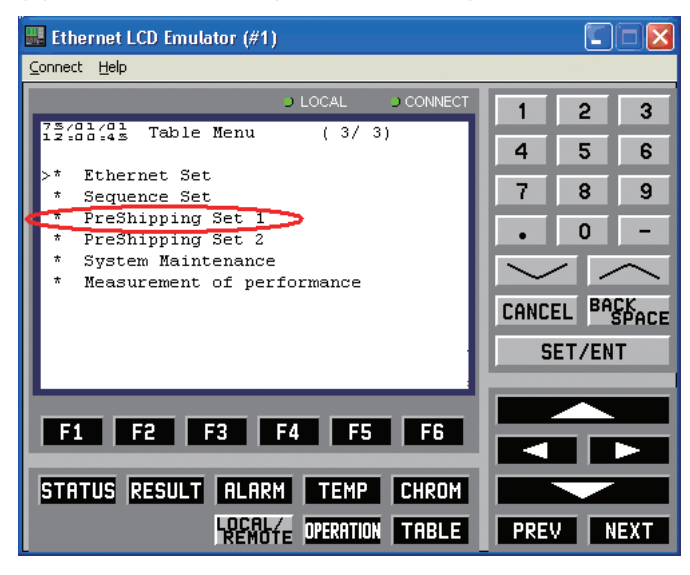

(2) Check the setting of "Ethernet" should be "Yes".

| 🔜 Ethernet LCD Emulator (#1)           |             |
|----------------------------------------|-------------|
| <u>Connect</u> <u>H</u> elp            |             |
|                                        | 1 2 3       |
| 75/01/01<br>12:01:38 PreShipping Set 1 |             |
| Option                                 | 4 5 6       |
| * AI No                                | 7 0 0       |
| * AO No                                | 1 8 9       |
| * PC Yes                               | . 0 -       |
| * DCS Yes                              | • •         |
| * GCCU No                              |             |
| * ANABUS No                            |             |
| * EPC Yes                              | CANCEL BACK |
| * Multiplex com. No                    |             |
| er Ethernet Yes                        | SET/ENT     |
| Menu Fund _ Temp Det EFC :             |             |
|                                        |             |
| F1 F2 F3 F4 F5 F6                      |             |
|                                        |             |
| STITUS RESULT MERKIT TENE CIKUN        |             |
| REMOTE OPERATION TABLE                 | PREV NEXT   |

(3) Select the setting of "Ethernet Set" in the Table Menu.

| 🔜 Ethernet LCD Emulator (#1)          |             |
|---------------------------------------|-------------|
| <u>C</u> onnect <u>H</u> elp          |             |
| J LOCAL J CONNECT                     | 1 2 3       |
| 75/01/01<br>12.02.54 Table Menu (3/3) | 4 5 6       |
| ►* Ethernet Set                       |             |
|                                       | 7 8 9       |
|                                       | • 0 -       |
|                                       | $\sim$      |
|                                       | CANCEL BACK |
|                                       | SET/ENT     |
|                                       |             |
| F1 F2 F3 F4 F5 F6                     |             |
| STATUS RESULT ALARM TEMP CHROM        |             |
|                                       | PREV NEXT   |

(4) Check the setting of "Network config" and "Modbus config" should be "Dual", respectively.

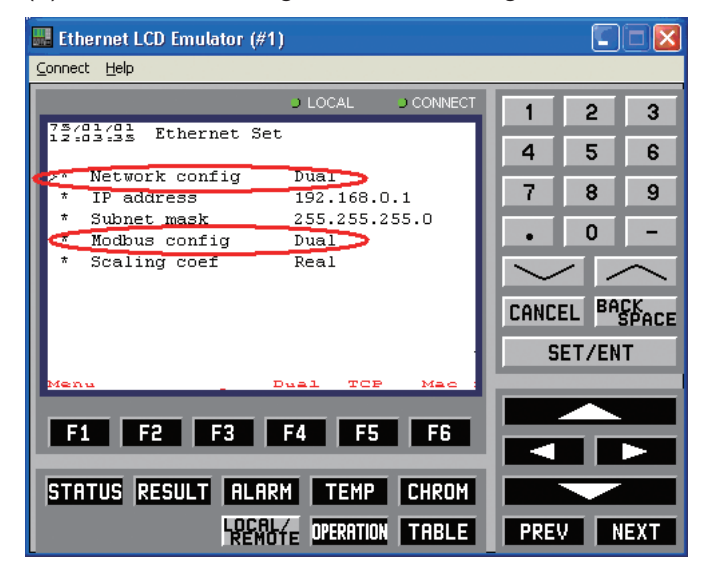

- (5) Check the following settings.
  - The address in "1.4 Recommended IP address" should be used for "IP address".
  - The address should not be duplicated to other analyzers.

Then click "F4: Dual".

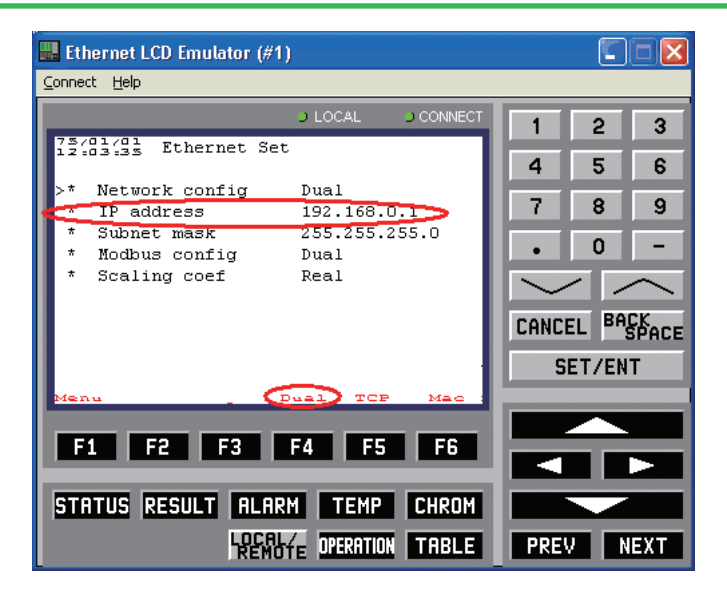

(6) Check the address in "1.4 Recommended IP address" should be used for "PHY-A IP address" (PIP-A) and "PHY-B IP address" (PIP-B).

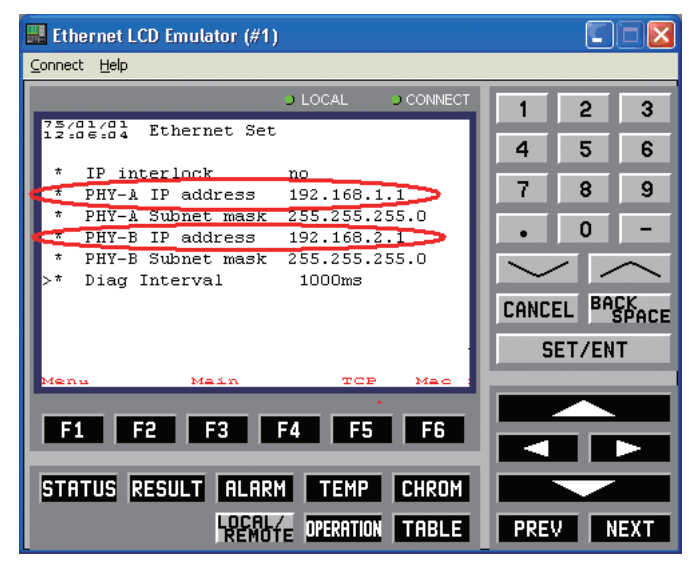

(7) Check the figure in Table 1 should be set for "Diag Interval".

| 👪 Ethernet LCD Emulator (#1)                                        |        |      |             |
|---------------------------------------------------------------------|--------|------|-------------|
| Connect Help                                                        |        |      |             |
| J LOCAL J CONNECT                                                   | 1      | 2    | 3           |
| 75/01/01<br>12:05:04 Ethernet Set                                   | 4      | 5    | 6           |
| * IP interlock no<br>* PHY-A IP address 192.168.1.1                 | 7      | 8    | 9           |
| * PHY-A Subnet mask 255.255.255.0<br>* PHY-B IP address 192.168.2.1 | •      | 0    | -           |
| * PHY-B Subnet mask 255.255.255.0                                   | $\sim$ |      | $\sim$      |
|                                                                     | CANCE  |      | CK<br>SPACE |
|                                                                     | SE     | T/EN | Т           |
| Menu Main TCP Mac :                                                 |        |      | _           |
|                                                                     |        |      |             |
| F1 F2 F3 F4 F5 F6                                                   |        |      |             |
| STATUS RESULT ALARM TEMP CHROM                                      |        |      |             |
| REMOTE OPERATION TABLE                                              | PREV   | N    | EXT         |

# 4. ASGW

### 4.1 Setting at Stardom

#### (1) IP address

When Resource configurator is started up under the IP address setting mode, the message "A new controller is connected (MAC address xx-xx-xx-xx-xx)" is popped up. Set the VIP by selecting [File] - [IP address set] as follows.

(Refer to IM 11B06E01-01E ASGW Analyzer Server Gateway Software)

| Setting IP Address    |                     |        |                                |
|-----------------------|---------------------|--------|--------------------------------|
| MAC Address           | 00-00-64-82-81-42 - | OK     | It shows an example of setting |
| ть <                  | 192 .168 . 0 .111   | Dancel | "192.168.0.111" for VIP.       |
| <u>S</u> ubnet mask 🧲 | 255 .255 .255 . 0   | Help   |                                |
| <u>G</u> ateway       | 0.0.0.0             |        | mask.                          |
| Time Zone             | JST::-540::         |        |                                |
| 🥅 Restart in Ma       | aintenance Mode     |        |                                |

#### (2) Redundancy (Diagnostic interval)

Set "Duplex" in Network and the figure in Table 1 in "Diag Interval".

| 🔐 Resource Configurator - [192.16                                                                                                    | 3.0.151]                                                                                                    |                                                    |
|----------------------------------------------------------------------------------------------------|----------------------------------------------------------------------------------------------------|----------------------------------------------------|
| Eile Edit Yiew Tools Window Help                                                                                                    |                                                                                                    | _ <del>_</del> ~ ×                                 |
| 💇 🧳 😰 🥔 🖧 🕺 🏝 🔒                                                                                                    |                                                                                                    | R Q 🔷                                              |
| Image: Second control control c | S Hodde     S RAS information-Old(1)     General     General     License     Enable SB Bus Redundancy     Enable Hard-backup for retained data     Use JAVA program     Enable I/O Module Auto-Load     Network     Duplex     Diag Interval     3000      mSec     Detail | RAS information-Old(2)     RAS information-Current |
| A new controller is connected.<br>Upload starts; controlle<br>Upload end                                                                                                    | (MAC=00-00-64-82-81-42)<br>x =192.168.0.151 (2006/08/29 15:15)                                                                                                    |                                                    |
| <                                                                                                    |                                                                                                    |                                                    |
| Ready                                                                                                    |                                                                                                    |                                                    |

# 4.2 Setting of the mapping file

Load the mapping file and set the VIP address of the GC8000s which are communicated.

| [ASGW_ | MAP. | CSV]   |                    |
|--------|------|--------|--------------------|
| #STN   | 1    | GC8000 | <u>192.168.0.1</u> |
| #STN   | 5    | GC8000 | <u>192.168.0.5</u> |
| #STN   | 7    | GC8000 | <u>192.168.0.7</u> |
|        |      | <      | Set the VIP        |
|        |      |        |                    |

# 5. ASIU

### Setting at Stardom

(1) IP address

When Resource configurator is started up under the IP address setting mode, the message "A new controller is connected (MAC address xx-xx-xx-xx-xx)" is popped up. Set the VIP by selecting [File] - [IP address set] as follows.

(Refer to IM 11B06F01-01E ASIU Analyzer Server Interface Unit Software)

| Setting IP Address                       |                                                         |
|------------------------------------------|---------------------------------------------------------|
| MAC Address 00-00-64-82-81-42 	 OK<br>IP | It shows an example of setting "192.168.0.101" for VIP. |
| Subnet mask 255 .255 . 0 Help            | Set "255.255.255.0" for subnet mask.                    |
| Time Zone JST::-540:: 💌                  |                                                         |

#### (2) Redundancy (Diagnostic interval)

Set "Duplex" in Network and the figure in Table 1 in "Diag Interval".

| Resource Configurator - [192.16  | 3.0.101]                             |             |                           |  |  |  |
|----------------------------------|--------------------------------------|-------------|---------------------------|--|--|--|
| Eile Edit View Tools Window Help |                                      |             | _ 8 ×                     |  |  |  |
| 💇 🧳 😰 🚑 🗛 🐰 🏷 🖻 😭                | €   ※ A                              |             | R Q 🔶                     |  |  |  |
| Controller configuration         | CPU Module                           | 1           |                           |  |  |  |
|                                  | A RAS information-O<br>General       | ld(1)       | A RAS information-Old(2)  |  |  |  |
| IOM<br>■ III ControlApplication  |                                      | er License  | S RAS Information-Current |  |  |  |
|                                  | I Enable SB Bus Redundancy           |             |                           |  |  |  |
|                                  | Enable Hard-backup for retained data |             |                           |  |  |  |
|                                  | Use JAVA program                     |             |                           |  |  |  |
|                                  | I✓ Enable I/0 Module Auto-Load       |             |                           |  |  |  |
|                                  | Network                              |             |                           |  |  |  |
|                                  | Duplex                               |             |                           |  |  |  |
|                                  |                                      |             |                           |  |  |  |
|                                  | Diag Interval 3000                   | mSec Detail |                           |  |  |  |
|                                  |                                      |             |                           |  |  |  |
|                                  |                                      |             |                           |  |  |  |
|                                  |                                      |             |                           |  |  |  |
|                                  |                                      |             |                           |  |  |  |
|                                  |                                      |             |                           |  |  |  |
| A new controller is connected.   | (MAC=00-00-64-82-81-42)              |             |                           |  |  |  |
| Unload starts: controlle         | r =192.168.0.101 (2006/08/29         | 15:15)      |                           |  |  |  |
| Upload end                       |                                      | 10.10,      |                           |  |  |  |
|                                  |                                      |             |                           |  |  |  |
|                                  |                                      |             |                           |  |  |  |
|                                  |                                      |             |                           |  |  |  |
| <                                |                                      |             |                           |  |  |  |
| Ready                            |                                      |             |                           |  |  |  |

# 6. Troubleshooting

### Case 1

The redundant function between PCAS and GC8000/GC1000 MarkII does not work properly. <Meas>

The possible cause is the security setting on a PC. Try any of three of the following by setting Security Center Set. - The priority level of the action is the following numerical orders.

(1) Registering the following process as an exception.

SDNWLre.exe

(2) Registering the following ports as an exception. UDP 1092

TCP 34308

(3) Invalidate Security Center.

#### Case 2

The event is not updated on the event viewer of the PCAS.

#### <Meas>

The possible cause is that the size of the event file in exceeds the setting. Customize the log size and overwrite setting by select [Properties] on the [Action] menu of Event Viewer. It is recommended to tick the setting "Log size" of the application log to "Overwrite event as needed."

#### Case 3

Which line of the network card is used on the PC?

#### <Meas>

Execute [route PRINT] command under DOS prompt.

C\> route PRINT [CR]

| Active Routes:                                     |                      |                          |               |        |      |  |  |
|----------------------------------------------------|----------------------|--------------------------|---------------|--------|------|--|--|
| Network Destination                                | Netmask              | Gateway                  | Interface     | Metric |      |  |  |
| 127.0.0.0                                          | 255.0.0.0            | 127.0.0.1                | 127.0.0.1     | 1      |      |  |  |
| 192.168.0.0                                        | 255.255.255.0        | 192.168.0.254            | 192.168.0.254 | 1      |      |  |  |
| 192.168.0.6                                        | 255.255.255.255      | 192.168.1.6              | 192.168.0.254 | 1      |      |  |  |
| 192.168.0.254                                      | 255.255.255.255      | 127.0.0.1                | 127.0.0.1     | 1      |      |  |  |
| 192.168.0.255                                      | 255.255.255.255      | 192.168.0.254            | 192.168.0.254 | 1      |      |  |  |
|                                                    | :                    |                          |               |        |      |  |  |
| 192.168.2.255                                      | 255.255.255.255      | 192.168.2.254            | 192.168.2.254 | 1      |      |  |  |
| 224.0.0.0                                          | 224.0.0.0            | 192.168.0.254            | 192.168.0.254 | 1      |      |  |  |
| 224.0.0.0                                          | 224.0.0.0            | 192.168.2.254            | 192.168.2.254 | 1      |      |  |  |
| 255.255.255.255                                    | 255.255.255.255      | 192.168.2.254            | 192.168.2.254 | 1      |      |  |  |
|                                                    |                      |                          |               |        | ==== |  |  |
| In the above sentence                              | :                    |                          |               |        |      |  |  |
| 192.168.0.ууу                                      | 255.255.255.255      | 192.168.1.yyy            | 192.168.0.xxx | 1      |      |  |  |
| * yyy: Host IE                                     | of GC8000 or GC1000  | ) MarkII, xxx: Host ID c | of a PC       |        |      |  |  |
| If there is the above item, LAN-A is communicated. |                      |                          |               |        |      |  |  |
| 192.168.0.ууу                                      | 255.255.255.255      | 192.168.2.ууу            | 192.168.0.xxx | 1      |      |  |  |
| If there is the above ite                          | m, LAN-B is communic | ated.                    |               |        |      |  |  |

# **Revision Information**

Title: ANABUS Ethernet system Resundancy Setting ManualManual number :TI 11B03A03-14E

### Mar. 2022/9th Edition Added Wireless LAN unit on page 4.

**Aug. 2018/8th Edition** Revised page 2 (note and the figures)

June 2018/7th Edition Modified some descriptions on page 3.

June 2018/6th Edition Added a note on page 3.

Mar. 2018/5th Edition Revised a figure on page 2.

Nov. 2014/4th Edition Correction (page 21)

Sep. 2014/3rd Edition GCVT is added.

Dec. 2011/2nd Edition GC8000 is added.

Aug. 2007/1st Edition Newly published

Yokogawa Electric Corporation

2-9-32 Nakacho, Musashino-shi, Tokyo 180-8750, JAPAN http://www.yokogawa.com/

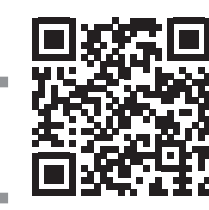